## How To Create An On-line User Account

Using your internet browser, navigate to <u>https://apps.clintoncountyhousing.com</u> Your screen should look like this:

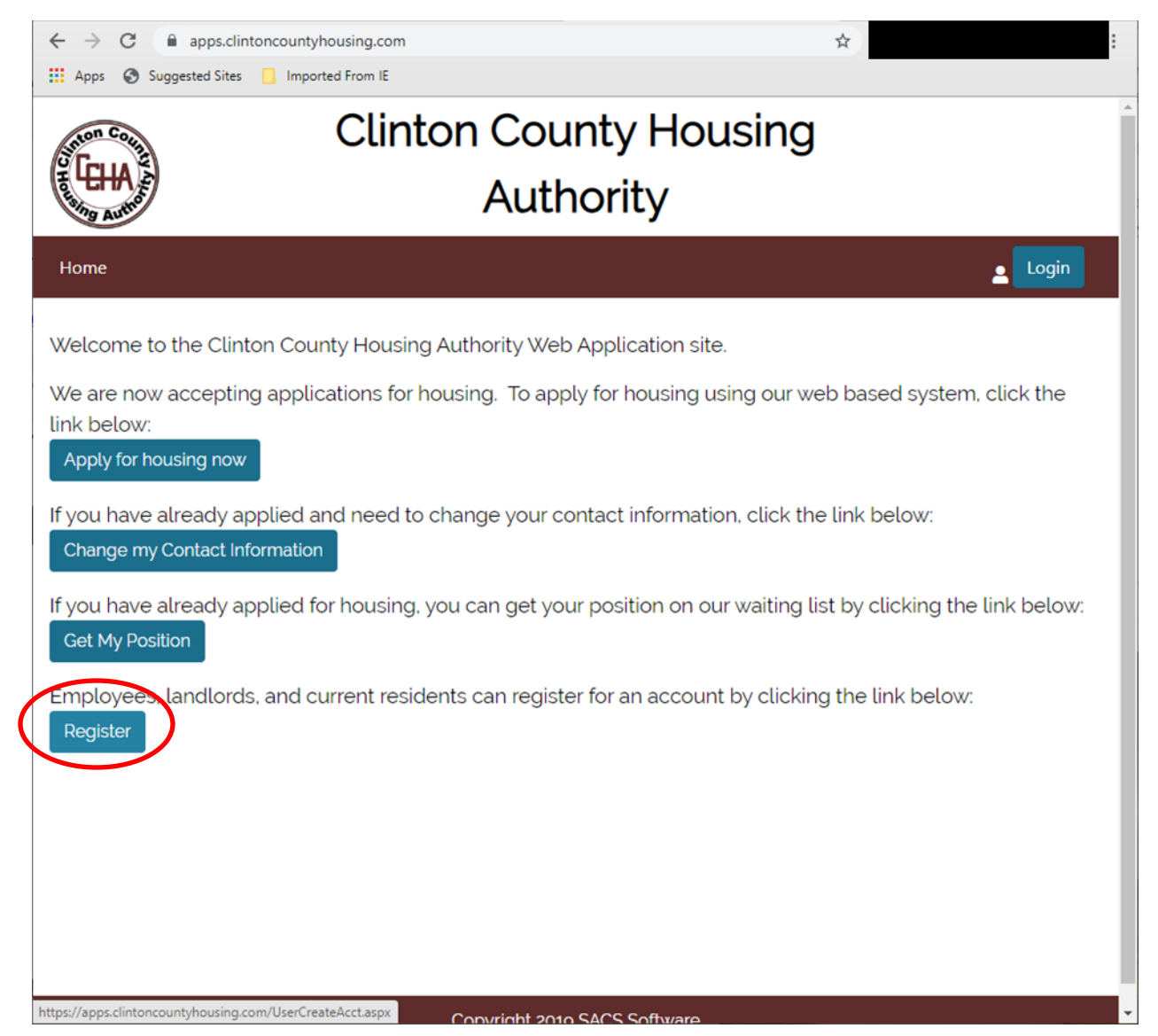

Click on the "Register" button.

Fill in the requested information.

**IMPORTANT!** The Identifier or SSN must match the Head of Household !

| ← → C                                                                                                    | apps.clintoncountyhousing.com/UserCreateAcct.aspx ggested Sites Imported From IE   | *     |  |
|----------------------------------------------------------------------------------------------------|------------------------------------------------------------------------------------|-------|--|
| CHAP                                                                                                    | Clinton County Housing<br>Authority                                                |       |  |
| Home                                                                                                    |                                                                                    | Login |  |
| Sigr<br>First Name:<br>Last Name:<br>Address:<br>City:<br>State:<br>Zip Code:<br>Tax<br>Identifier<br>or SSN | John   Smith   369 Linden Circle   Lock Haven   Pennsylvania   17745   999-99-9999 |       |  |
| Convright 2010 SACS Software                                                                                 |                                                                                    |       |  |

Click on the "Next" button.

Fill in the requested information.

If your User Name is already taken, you will be prompted to enter a different User Name

| ← → C                                                                                                    | clintoncountyhousing.com/UserCreateAcct.aspx tes Imported From IE            | o• ☆ : |
|----------------------------------------------------------------------------------------------------|------------------------------------------------------------------------------|--------|
| COLLAR AUTO                                                                                                    | Clinton County Housir<br>Authority                                           | ng     |
| Home                                                                                                    |                                                                              |        |
| Login<br>User Name:<br>Password:<br>Confirm Password:<br>E-mail:<br>Security Question:<br>Security Answer:<br>Previous<br>Create L | Information<br>jsmith<br><br>jsmith@gmail.com<br>How's the weather?<br>Sunny |        |
|                                                                                                    | Convright 2010 SACS Software                                                 |        |

Click on the "Create User" button.

You will receive an email once your account is active.

## How To Make An On-line Payment

Using your internet browser, navigate to <a href="https://apps.clintoncountyhousing.com">https://apps.clintoncountyhousing.com</a>

Click on the blue "Login" button, then enter your User Name and Password

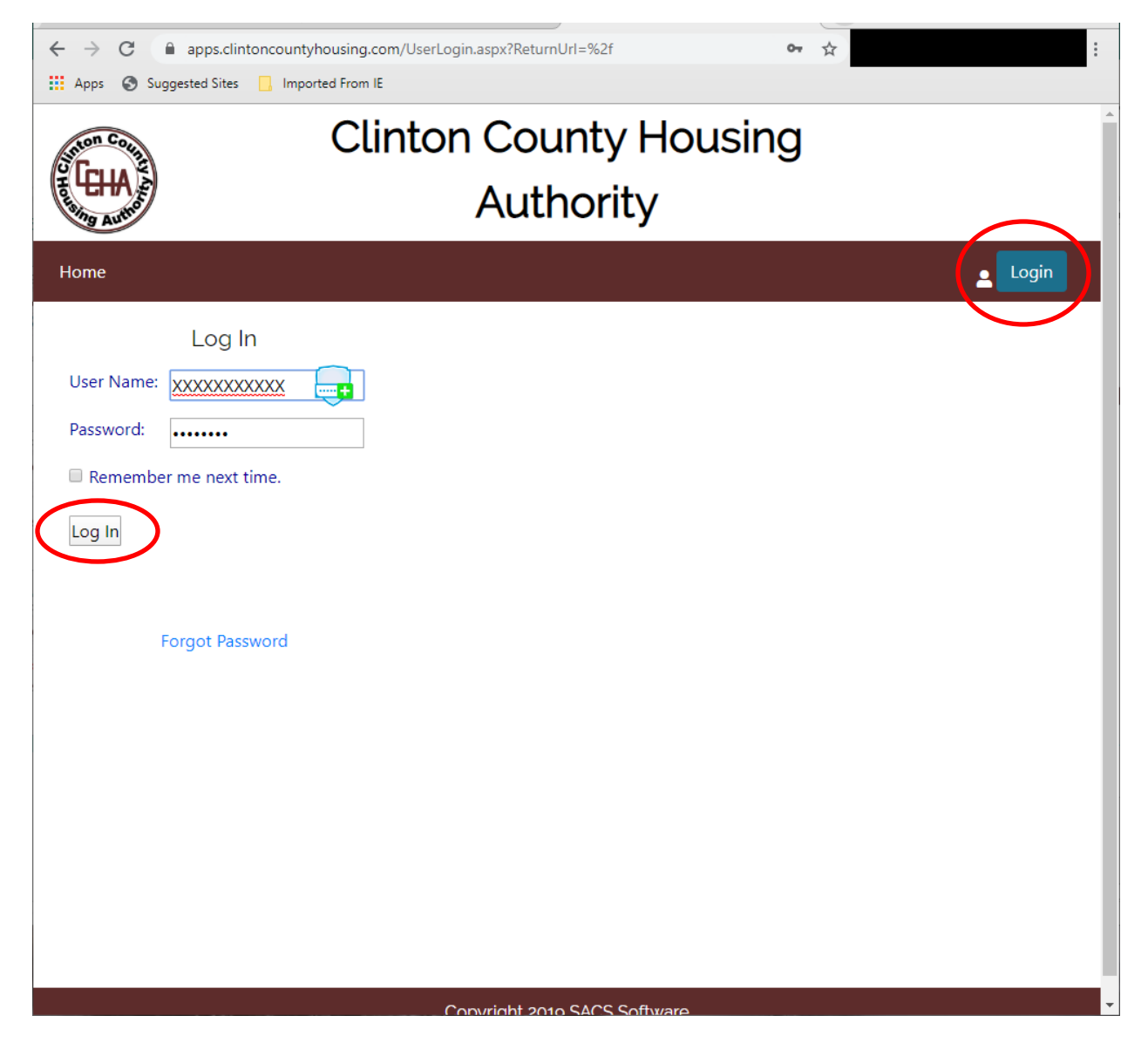

Then click on the white "Log In" button.

## Under the "Tenants" tab, select Make Payment.

Follow the prompts to complete your on-line payment

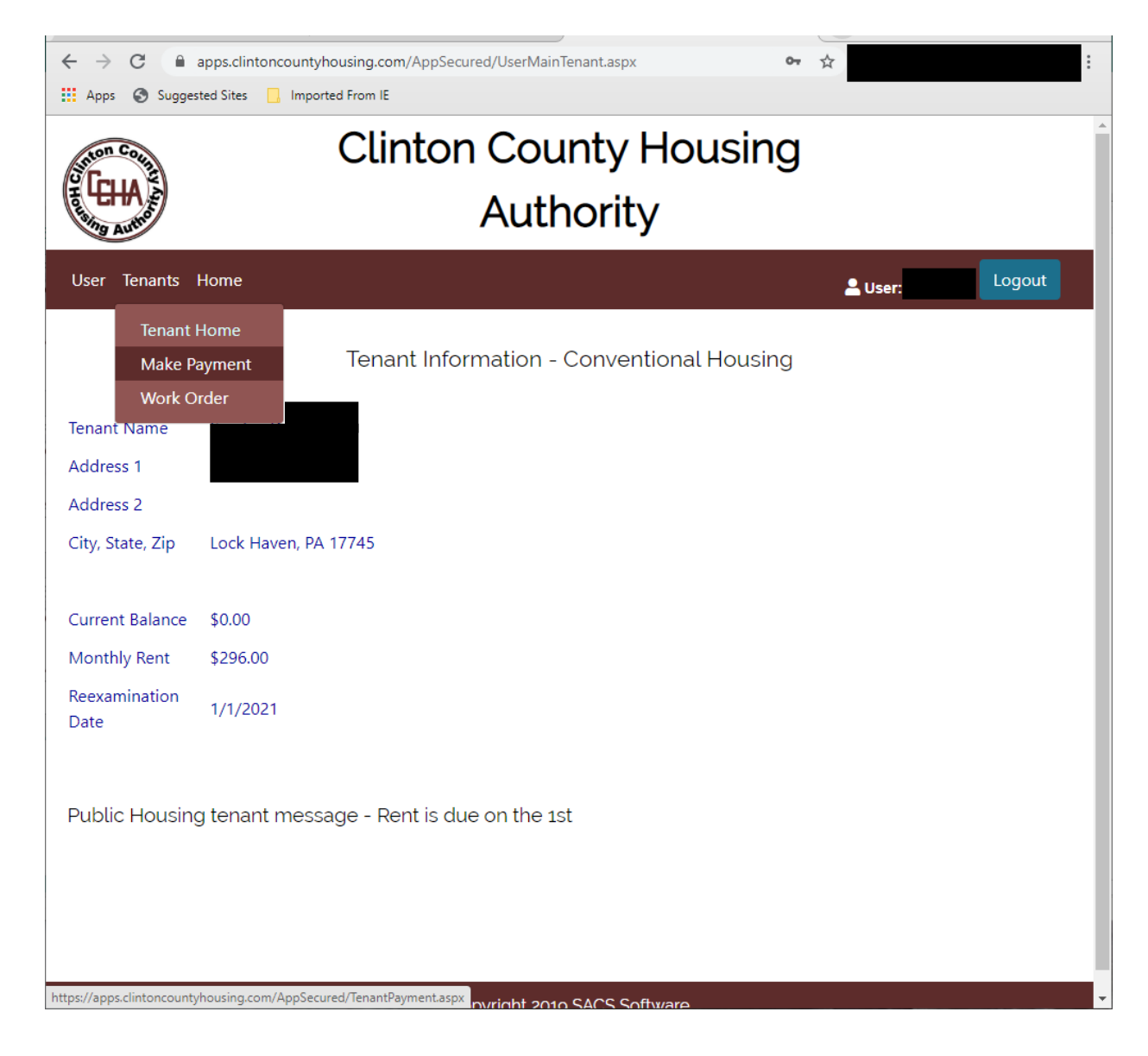